# **Maryland Athletic Club App**

Powered by 🛞 MotionVibe

## Make you class reservations and more!

#### **STEP 1** | DOWNLOAD THE APP

- A Search 'Maryland Athletic Club' from your app store.
- B Open the app and click 'MEMBER LOGIN'.

C New Users: Click Sign up now and create your account. Enter your membership number. Exclude any digits located after the dash. If you do not have your membership number, it is available at the hospitality desk.

D Previous Users: Login using your established credentials. Save time by utilizing the MotionVibe features from the App. Forgot your previous login? Click 'Sign up now' and start again.

### **STEP 2** | REGISTER FOR CLASSES AND PROGRAMS

To register for classes and programs, click on the appropriate tile from the home page. Choose your class and click 'register'.

#### **STEP 3 | EXPLORE, PERSONALIZE & STAY IN THE KNOW**

Keep up with substitutes, schedules changes, roster messages, new classes & more. Create your own schedule timeline and VIBE with your favorite classes and instructors.

Don't want another App? It's ok, we have a MotionVibe Member Portal for you. Visit MAC.motionvibe.com from your computer!

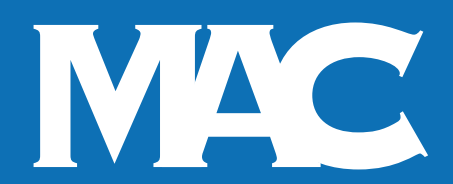

For more information, please email our Studio Fitness Coordinator at MACapp@wellbridge.com